# e-Prelude.com

# Exercice de comptabilité

Cet exercice est accessible au niveau intermédiaire

#### **Ouvrir le dossier Accounting**

Sur la page **Gestion des documents**, sélectionner le dossier qui se trouve dans le répertoire **Documents publics en français**, sousrépertoire **Exercices de comptabilité**. Sélectionner le dossier **Accounting** et cliquer sur le bouton **Ouvrir**.

Le dossier contient le plan comptable de l'entreprise.

Vérifier dans le plan comptable que l'on dispose de tous les comptes nécessaires (menu *Comptabilité*, option *Liste du plan comptable*).

Examiner quelques comptes et expliquer le rôle de chaque zone.

Examiner de même les journaux comptables (menu *Comptabilité*, option *Gestion des journaux comptables*).

## **Question 1**

Le 31 décembre 2021, les comptables de l'entreprise ont préparé la balance de clôture de l'année (voir page suivante).

Saisir les soldes de cette balance sur le journal **OD** (menu *Comptabilité*, option *Saisie d'écritures*) :

Sélectionner le journal OD dans la liste déroulante.

Cliquer sur le bouton **Nouvelle** pour entrer une nouvelle écriture. Le numéro d'écriture 00000001 est affecté. Sélectionner la date du **31** décembre 2021.

Pour entrer une nouvelle ligne, cliquer dans la dernière ligne (vierge) du tableau.

Saisir successivement les lignes en validant chaque ligne par le bouton **OK** qui se trouve en dessous de la ligne.

Le libellé pour toutes les lignes sera « Balance d'ouverture ».

**Nota** : pour recopier le contenu d'une zone à partir de la ligne précédente, appuyer sur la touche **Espace**.

|    | N°     | Libellé du compte                  | Totaux    |           | Soldes  |         |
|----|--------|------------------------------------|-----------|-----------|---------|---------|
|    | compte |                                    | Débit     | Crédit    | Débit   | Crédit  |
| 1  | 101    | Capital                            |           | 431 640   |         | 431 640 |
| 2  | 164    | Emprunts                           | 32 000    | 86 400    |         | 54 400  |
| 3  | 211    | Terrains                           | 84 060    |           | 84 060  |         |
| 4  | 2130   | Constructions                      | 241 000   |           | 241 000 |         |
| 5  | 2154   | Matériel industriel                | 171 340   | 3 680     | 167 660 |         |
| 5  | 401    | Fournisseur Dupont                 | 91 000    | 112 260   |         | 21 260  |
| 7  | 411    | Client Durand                      | 124 280   | 122 100   | 2 180   |         |
| 8  | 5121   | Banque principale                  | 145 200   | 130 840   | 14 360  |         |
| 9  | 530    | Caisse                             | 71 200    | 62 800    | 8 400   |         |
| 10 | 607    | Achats de marchandises             | 130 000   |           | 130 000 |         |
| 11 | 611    | Sous-traitance                     | 55 000    |           | 55 000  |         |
| 12 | 623    | Publicité                          | 26 400    |           | 26 400  |         |
| 13 | 633    | Impôts et taxes                    | 19 200    |           | 19 200  |         |
| 14 | 6411   | Rémunérations du personnel         | 48 000    |           | 48 000  |         |
| 15 | 658    | Autres charges de gestion courante | 3 000     |           | 3 000   |         |
| 16 | 6611   | Intérêts d'emprunts                | 5 080     |           | 5 080   |         |
| 17 | 670    | Charges exceptionnelles            | 3 640     |           | 3 640   |         |
| 18 | 707    | Ventes de marchandises             |           | 286 000   |         | 286 000 |
| 29 | 765    | Escomptes obtenus                  |           | 10 800    |         | 10 800  |
| 20 | 770    | Produits exceptionnels             |           | 3 880     |         | 3 880   |
|    |        | Totaux                             | 1 250 400 | 1 250 400 | 807 980 | 807 980 |

Lorsque la totalité de l'écriture est entrée (et balancée), la valider par **OK**.

Examiner la balance générale (menu *Comptabilité*, option *Balance générale*).

### **Question 2**

#### Clôture des comptes pour l'année 2021

Appeler la fonction Clôture annuelle (menu Comptabilité).

Cliquer sur OK.

Examiner le journal **ANVX** à la date du 1<sup>er</sup> janvier 2022 (menu *Comptabilité*, option *Interrogation des journaux comptables*).

Expliquer les écritures et les montants.

Passer la date courante au 7 janvier 2022 (page Administration).

Au début du mois de janvier, les opérations suivantes ont été réalisées (on supposera qu'elles sont toutes datées du 7 janvier).

| 1  | Achat à crédit de marchandises au fournisseur Dupont : 4 000 €, facture n° 1843                                          |  |  |  |
|----|----------------------------------------------------------------------------------------------------|--|--|--|
| 2  | Vente à crédit de marchandises au client Durand : 13 000 €, facture n° 26842                                             |  |  |  |
| 3  | Règlement d'une partie de la dette envers Dupont : 8 000 € par chèque n° 143702 sur la banque principale                 |  |  |  |
| 4  | Encaissement en espèces d'une partie de la créance sur Durand : 6 400 €                                                  |  |  |  |
| 5  | Règlement du loyer : 2 400 € par chèque n° 143703 sur la banque principale                                               |  |  |  |
| 6  | Versement de 2 000 € d'intérêts d'emprunts par chèque n° 143704 sur la banque principale                                 |  |  |  |
| 7  | Paiement en espèces du salaire de l'apprenti : 2 600 €                                                                   |  |  |  |
| 8  | Règlement de frais de publicité : 1 000 € par chèque sur la banque principale                                            |  |  |  |
| 9  | Achat d'un matériel industriel d'occasion pour 5 600 € réglé par chèque n° 143706 sur la banque principale               |  |  |  |
| 10 | Encaissement de l'intérêt bancaire : 6 000 € ; cette somme est portée directement sur le compte ; avis de crédit n° 9812 |  |  |  |

L'entreprise a vendu l'intégralité des marchandises achetées.

Saisir ces écritures dans les journaux appropriés (menu *Comptabilité*, option *Saisie d'écritures*).

Nota : sur les journaux financiers (**Banque et Caisse**), on ne saisit pas de contrepartie : le solde des lignes saisies est automatiquement balancé par une ligne sur le compte précisé au niveau du journal financier.

Afficher la balance générale.

Afficher les divers états comptables : bilan actif et passif, compte de résultat et soldes intermédiaires de gestion.